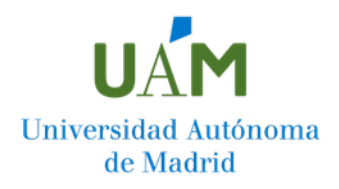

## ¿Cómo presentar una solicitud de Permanencia? Paso a paso

## Antes de proceder a la presentación de la solicitud le recomendamos leer la Bases de la Convocatoria de Permanencia

Para presentar una solicitud de Permanencia, debes dirigirte a la página web de la Universidad Autónoma de Madrid y, en la Sede Electrónica de la UAM, acceder al procedimiento de Permanencia, en la sección de estudiantes.

Acceso: <a href="https://sede.uam.es/">https://sede.uam.es/</a>

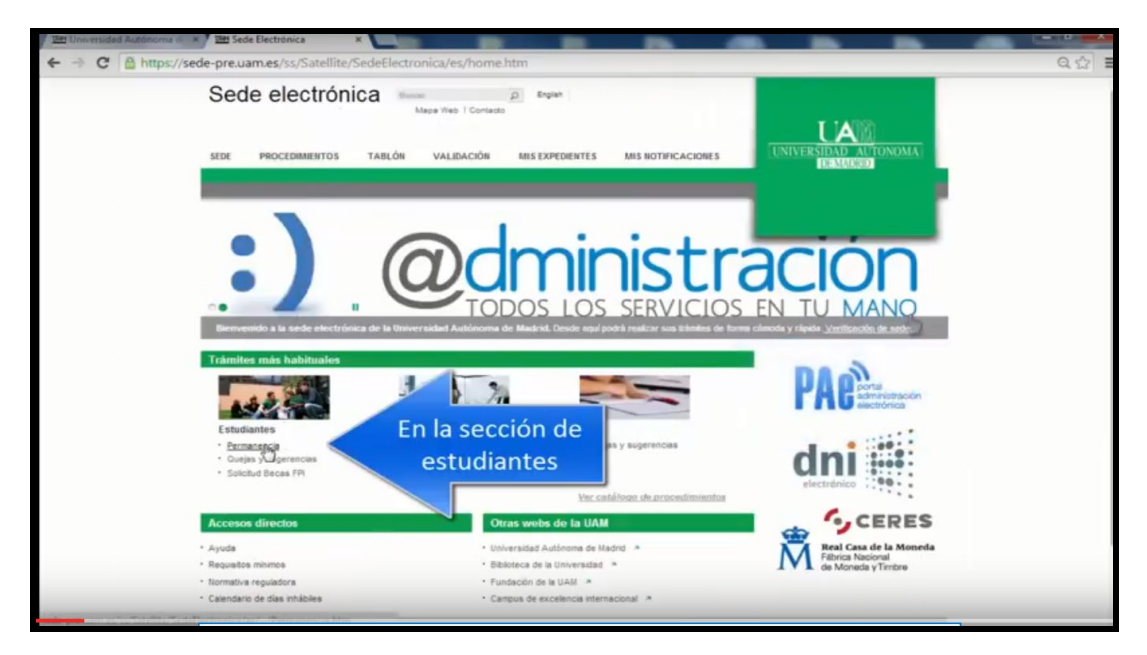

A continuación, se mostrará la ficha de Permanencia en la que puedes encontrar información y documentación relativa al trámite. Muévete hasta el final de la ficha y haz clic sobre el botón "iniciar trámite on-line".

| POIGRADD                                                                                                    |
|----------------------------------------------------------------------------------------------------|
| A continueado es desaltan las convocatories que extenión disponibles para aurulitarias de<br>Materro Ottasa. En las convocatories augue estentar una solicitario de Permanentos en desar de desar<br>facer en la convocatoria supo plaza de asticitad este vigente en a la momento en que se<br>carem ha se stas de la trabutación.                                                                                                    |
| 1. POSCRADO 1: piszo de presentación de solicitudes del 12 de julio al 28 de agosto.                                                                                                    |
| 2. POSGRADO 2 plazo de presentación de solicitudes del 29 de agosto al 25 de octubre.                                                                                                    |
| Convocatorias para estudiantes en programas de movilidad.                                                                                                    |
| A isotowadów se dealant isis convolucitiva gu waskaśki stoportótara gaza kautúlantes en<br>Programa se (kinuliska, tetro te do skolo moro de Progradu S. C. nace do stema noje exemutari<br>una solitulu de Permanencia, je obseń kazer en la convolatoria kojo plazo eski kigente<br>en al monimistar po usa e redusta la trace udotihika da da tetroli.                                                                                                    |
| 1. MOVILIDAD 1: plazo de presentación de solicitudes del 12 de julio al 28 de agosto de 2014.                                                                                                    |
| 2. MOVILIDAD 2: plazo de presentación de acliptudes del 29 de agosto al 20 de octubre de 2014                                                                                                    |
| 3. MOVILUDAD 3: plazo de presentación de solicitudes del 21 de octubre el 1 de diciembre<br>de 2014 T movembre del 2014 T                                                                                                    |
| 4. MOVLIDAD 4 plazo de presentación de solicitudes del 2 de dicembre de 2014 al 18 de NOS ficha contento y sobre enero de 2015                                                                                                    |
| IMPORTANTE En al caso de que haya iniciado una Solicitud de Permanenda para esa<br>universa una inicianta, pueda convultar a travás der antava hol EXPEDIDINTES"<br>de SPI aZERNOS CIUC on INTE<br>anteres monto de service de service de servic |
| name similar<br>manage (Inicial train                                                                                                    |
| Pregutas texuentas Doumentación                                                                                                    |
| Se adornanda a las estalantes consultar el inconsento Prepuntas Presantes Thinte de<br>Permanoloxí doprolas es azo mones pestala.                                                                                                    |
| Área de descargas                                                                                                    |

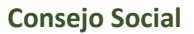

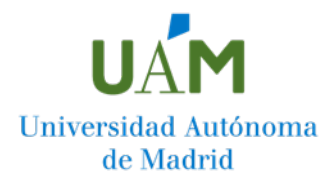

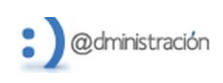

## I. INICIACIÓN DEL TRÁMITE

En la pantalla que aparece a continuación, introduce tu usuario (dirección de correo @estudiante.uam.es) y contraseña.

|                      |                                                                                                    | I CANADA AN INA AN INA AN                                                                                    |  |  |  |  |
|----------------------|----------------------------------------------------------------------------------------------------|----------------------------------------------------------------------------------------------------|--|--|--|--|
| 10/07/2014 15:30:33  | Bienvenido a la Oficina Virtual de la Universidad Ar                                                                                                    | utónoma de Medrid                                                                                            |  |  |  |  |
| Anónimo<br>Anónimo   | Identificación de acceso                                                                                                    |                                                                                                    |  |  |  |  |
| O * Desconectado     | Para poder consultar y gestionar sus expedientes electrónicamente, p                                                                                                    | odrá utilizar dos métodos de acceso.                                                                         |  |  |  |  |
| Inicio               | 1. Usuario y contraseña, según se establece en la Resolución "Sister<br>"Normativa reguladora" de la sección "Sede" de la Sede electrónica.                                                      | mas de identificación y autenticación distintos de la Firma Electrónica Avanzada", disponible en el apartado |  |  |  |  |
| Utilidades           |                                                                                                    |                                                                                                    |  |  |  |  |
| Verificar Documentos | <ol> <li>Certificado electrónico, según se establece en la resolución reegi<br/>electrónica.</li> </ol>                                                                                          | Jamento Sede Electrónica", disponitole en el apartado "Normaliva reguladora" de la seccion. Sede: de la sede |  |  |  |  |
| Requisitos Técnicos  | Acceso Ciudadanos                                                                                                    |                                                                                                    |  |  |  |  |
|                      | Acceso con usuario y contraseña                                                                                                    | Acceso con certificado digital                                                                               |  |  |  |  |
|                      | Usuario:<br>Contrasella: I                                                                                                    | Entrar                                                                                                    |  |  |  |  |
|                      | Comprobación de Firma electrónica                                                                                                    |                                                                                                    |  |  |  |  |
|                      | En caso de acceder con certificado electrónico, le recomendamos que ventique de forma automáticamente los requisitos del usuario para usar la Firma Electrónica - Comprobar<br>Firma Electrónica |                                                                                                    |  |  |  |  |
|                      | Configuración de Java                                                                                                    |                                                                                                    |  |  |  |  |
|                      | Importantel: Para poder usar el Cliente de Firma, se recomienda tene                                                                                                    | er instalada la última versión de Java.                                                                      |  |  |  |  |
|                      | Bajar el nivel de seguridad de Java no es recomendable, pero si usa e                                                                                                    | una versión antenor de Java puede probar a bajar el nivel de seguridad de Java a "MEDIO".                    |  |  |  |  |
|                      | Si tras instalar/actualizar a la útima versión de Java, sigue teniendo pr                                                                                                    | roblemas para acceder con el Cliente de Firma, debe eliminar la cache de Java y cerrar el navegador antes de |  |  |  |  |

En la siguiente pantalla podrás comprobar como se ha creado un expediente electrónico para el que le ha sido asignado un número.

| Se crea un       | Trámite d                                          | e su expediente                                                                | [                                                                                  |                                                                                  |                                                                                      |                                    |
|------------------|----------------------------------------------------|--------------------------------------------------------------------------------|------------------------------------------------------------------------------------|----------------------------------------------------------------------------------|--------------------------------------------------------------------------------------|------------------------------------|
| expediente       | Procedimien<br>01-03S Solicitud                    | to<br>I de Permanencia                                                         |                                                                                    |                                                                                  |                                                                                      | FIRMAR<br>Y<br>REGISTRAR           |
| electronico. Lee | Fase - Trámi                                       | te                                                                             |                                                                                    |                                                                                  | N° de Expedier                                                                       | ite                                |
| a pestaña de     | 1. Iniciación - C                                  | omprobación - Selecci                                                          | ionar Titulación                                                                   |                                                                                  | SP/2017-00034                                                                        |                                    |
| 'Ayuda'' y       | Ayuda                                              | Datos adicionales                                                              |                                                                                    |                                                                                  |                                                                                      |                                    |
| uego pulsa       | Instruccion                                        | es para completar                                                              | r este trámite                                                                     |                                                                                  |                                                                                      |                                    |
| obre la          | En el caso de<br>número de expe                    | que haya iniciado una S<br>ediente perteneciente a '                           | Solicitud de Permanencia para esta c<br>"01-03S Solicitud de Permanencia" pa       | onvocatoria con anterioridad, puede<br>ra continuar con el trámite anterior.     | consultar "Buzón> Expedientes en curso o                                             | ue ha iniciado> y seleccionar el   |
| estaña "datos    | Para presentar                                     | su solicitud de permane                                                        | encia, siga los siguientes pasos:                                                  |                                                                                  |                                                                                      |                                    |
| dicionales"      | 1. Apartado "Da                                    | atos adicionales" - selec                                                      | ción de la titulación para la que solicit                                          | a la permanencia:                                                                |                                                                                      |                                    |
|                  | Debe cumplime<br>- ¿Expediente /<br>Seleccione una | entar los siguientes cam<br>Académico?: este camp<br>titulación de entre las q | pos:<br>po incluye un desplegable en el que s<br>que aparecen en el desplegable.   | e muestra la/s titulación/es en la/s q                                           | ue debe solicitar la permanencia para cont                                           | inuar sus estudios universitarios. |
|                  | IMPORTANTE<br>cursando. En e                       | si ha incumplido perm<br>ste caso, el desplegable                              | anencia en más de una titulación, de<br>e mostrará más de una titulación.          | berá presentar una solicitud de perm                                             | anencia específica para cada una de las                                              | titulaciones que desee continuar   |
|                  | En el caso de o<br>que finalizará e                | que no se muestre ningu<br>I expediente sin que hay                            | una titulación, o no se muestre la titula<br>ya presentado su solicitud de permane | ción para la que desea solicitar la pe<br>ncia. Si este fuera el caso, póngase e | rmanencia, deberá seleccionar la opción "t<br>en contacto con su Centro de estudios. | Ninguna de las anteriores", con lo |
|                  | 2. Pulse el botó                                   | in "Tramitar" para contin                                                      | uar con el siguiente paso.                                                         |                                                                                  |                                                                                      |                                    |
|                  | ¿Que desea                                         | hacer con este trá                                                             | ámite?                                                                             |                                                                                  |                                                                                      |                                    |
|                  |                                                    |                                                                                |                                                                                    |                                                                                  |                                                                                      |                                    |

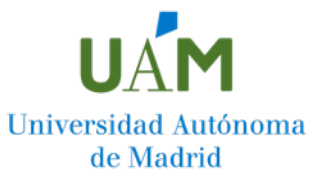

| Trámite de su expediente [                                         |                                                                       |
|--------------------------------------------------------------------|-----------------------------------------------------------------------|
| Procedimiento                                                      | SELECCIONAR CUMPLIMENTAR FIRMAR                                       |
| 01-03S Solicitud de Permanencia                                    |                                                                       |
| Fase - Trámite                                                     | N° de Expediente                                                      |
| 1. Iniciación - Comprobación - Seleccionar Titulación              | SP/2017-00\\34                                                        |
| Ayuda Datos adicionales                                            |                                                                       |
| Datos específicos de este trámite (* campo obligatorio)            |                                                                       |
| Formulario específico para este trámite<br>¿Expediente Académico?: | Selecciona el expediente<br>académico castigado y<br>pulsa "Tramitar" |
|                                                                    | Anul                                                                  |
|                                                                    |                                                                       |

En caso de tener dos expedientes, selecciona exclusivamente aquel para el que incumples la Normativa de Permanencia. Si incumples la Normativa en dos o más expedientes, deberás presentar una solicitud de Permanencia por cada uno de los expedientes.

| II. | ASE DE CUMPLIMENTACIÓN DE LA SOLICITUD |
|-----|----------------------------------------|
|-----|----------------------------------------|

|                                                                                                    |                                    | HER 24 CS (3)             |
|----------------------------------------------------------------------------------------------------|------------------------------------|---------------------------|
| Trámite de su expediente [v Usar asistente]                                                                                                    | _                                  |                           |
| Procedimiento SELECCIONAR COMPLMENT                                                                                                    | IR FIRMAR                          |                           |
| 01-03S Soloitud de Permanencia                                                                                                    |                                    |                           |
| Fase - Trámite Nº de E                                                                                                    | xpediente                          |                           |
| 1. Iniciación - Solicitud - Cumplimentar Solicitud y Anexar Documentación SP/20174                                                                                                    | 00034                              | Traimitar                 |
| Ayuda Documentos Datos adcionales                                                                                                    |                                    |                           |
| Instrucciones para completar este trámite                                                                                                    |                                    |                           |
| 1. Pinche en la pestaña "Documentos" y complete su solicitud en: "01-03 Formulario Electrónico de Solicitud de Permanencia pdf", que debe cumplimentar de forma obligatoria.                                                                                            | Lee la pestana                     |                           |
| 2 A continuación pulse el botón "Guardar" y continúe en el siguiente apartado:                                                                                                    | de "Ayuda" y                       |                           |
| 3 "Documentación para anexaral expediente" donde pulsará el botón "Eramina" para adjuntar de forma abligatoria su documento "Exposición de Motivos". Una vez que lo haya selecolonado pinduará sobre el botón "Abri" para<br>torno del ojo o papelera, respectivamente. | haz clic en la                     | lebe pinchar en el        |
| Puede adjuntar la documentación justificativa de su situación personal, académica o profesional en este momento y hasta el día anterior a la fecha de resolución de su solicitud, a través de los siguientes pasos                                                      | pestaña                            |                           |
| 3.1 Vays al spartado "Documentos anexados al expediente", donde pulsará el botón "Examinar" y seleccione el los anchinols que dossa enviar, pinchando en el botón "Abrit" para adjuntarlos. Complete en el campo "Descripción" un<br>el botón "Abada".                  | "Documentos"                       | médico"), y pulse         |
| MPORIANTE Caracterristicas de los documentos a anexar                                                                                                    |                                    |                           |
| - Achtor Péroon un tamaño máximo de 4NB,<br>- No debe superario IS 4 caracteres en su huño,<br>- El tomaño máximo de todi de documentaciona neracida será de 10 MB, y<br>- Podrá adjuntar hasta 10 documentos cada vez que acoada a este expediente.                    |                                    |                           |
| 4- Para finalizar la presentación de su solicitud de permanencia debe pinchar en el botón "Tamitar" y seguidamente en el botón "Termary Tramitar". A continuación le salida el siguiente mensaje en pantalia. "Enhorabuena, su solicitud                                | ha sido registrada correctamente". |                           |
| Asimismo se detallarán dos apartados: "instante de tramitación" (fonha y hora de presentación de la solicitud) e "identificador del expediente". Éste último es necesario para su localización, en el caso que desse adjuntar documentación justific                    | ativa con posterioridad.           |                           |
| ¿Que desea hacer con este trámite?                                                                                                    |                                    |                           |
| Pulse "Tramitar" para continuo:                                                                                                    |                                    | Tramitar<br>Anular        |
| adrid                                                                                                    | v política de cookies - « aviso le | gal < protección de datos |

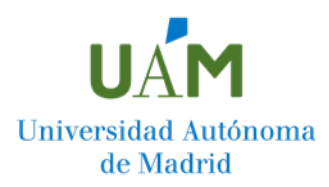

|                 |                              |                            |                              |            | _                       |                  |          |
|-----------------|------------------------------|----------------------------|------------------------------|------------|-------------------------|------------------|----------|
| Procedimie      | ento                         |                            |                              | INICIO SEI |                         |                  |          |
| 1-03S Solici    | tud de Permanencia           |                            |                              | т          | ITULACION SO            |                  | /        |
| ase - Trár      | nite                         |                            |                              |            |                         | N° de Expediente |          |
| I. Iniciación - | Solicitud - Cumplimentar     | Solicitud y Anexar Docume  | ntación                      |            |                         | SP/2017-00034    | Tramitar |
| yuda            | Documentos                   | Datos adicionales          | $\frown$                     |            |                         | Paso 1 para      |          |
| Formulari       | os a cumplimentar en         | i este trámite             |                              |            |                         | cumplimontar la  |          |
| <u>01-03</u>    | Formulario Electronico       | de Solicitud de Permane    | ncia.pdf Rellenar Formulario |            |                         |                  |          |
| Document        | ación para anexar al         | expediente                 |                              |            |                         | solicitud: Haz   |          |
| 01-             | 3 Exposicion de Motivo       | s.pdf                      | <b>e</b>                     |            | Examinar                | clic sobre       |          |
| Document        | os anexados al exper         | liente                     |                              |            |                         | "Rellenar        |          |
|                 |                              |                            |                              |            |                         | Formulario"      |          |
| Usado           | 0 KB<br>0 Ficheros           | Disponible                 | 10240 KB<br>10 Ficheros      | Máximo     | 10240 KB<br>10 Ficheros | . contrainer to  |          |
| Seleccione el   | /los anexo/s a incorporar al | expediente mediante el bot | on "Examinar"                |            |                         |                  |          |
| Archivo:        |                              |                            | Examinar                     | 1          |                         |                  |          |
| Que dese        | a hacer con este trám        | iite?                      |                              |            |                         |                  |          |
| Que uese        |                              |                            |                              |            |                         |                  |          |

Aparecerá, en una ventana emergente, el formulario de solicitud de Permanencia. Comprueba que todos los datos que en él aparecen son correctos y selecciona los motivos por los que has incumplido la Normativa para la Permanencia.

| Notas:<br>- Asegúrese de tener activada su dirección de correo electrónico<br>- Indique su e-mail personal si desea recibir un aviso en esta dir                                                                                                    | de la UAM.<br>ección informando que tiene disponible en la sede                                                                         | electrónica de la UAM la notificación de la resolución de su solicitud.                                                                                                    |
|----------------------------------------------------------------------------------------------------|----------------------------------------------------------------------------------------------------|----------------------------------------------------------------------------------------------------|
| VIA DE NOTIFICACIÓN:                                                                                                    | Electrónic                                                                                                    | a                                                                                                    |
| SOLICITA LA CONTINUIDAD EN LA TITULACIÓN DE:                                                                                                    |                                                                                                    |                                                                                                    |
| Graduado/a en Historia                                                                                                    |                                                                                                    |                                                                                                    |
| PARA EL AÑO ACADÉMICO                                                                                                    | 2014                                                                                                    |                                                                                                    |
| Konfermedad     Simultaneidad de estudio y trabajo     Otras situaciones de valoración objetiva     In Recordamos que es obligatorio adjuntar un documento explic     2) Recordamos que los documentos electrónicos adjuntados de     Documentacion a Presentar Junto a Solicitud pdf').                                                                                                    | ativo de los motivos por los que no ha cumplido lo<br>iben ser documentos originales o copias electróni                                 | s requisitos de permanencia de estudios.<br>cas de documentos físicos originales (ver documento "01-03                                                                                                    |
| Notas:<br>- Consince expresamente a que cualquier comunicación o notifi<br>efectos de los actos administrativos realizados por medios el<br>reconocen.<br>- Declaro responsabilemente que la documentación electrón<br>responsabilidad que en su caso se me impute por la no auti<br>- Consiento expresamente aque el Consejo Social, en caso<br>autenticidad de las copias electrónicas adjuntadas a la pres | cadón relacionada con esta solicitud se ri <sup>t</sup> vice a<br>Una vez<br>seleccionados los<br>motivos pulsamos e<br>botón "Guardar" | raxés de medios electrónicos. En su virtud, declaro conocer los<br>en debida forma y surten los efectos que las leyes les<br>o copia fiel de la documentación original, asumiendo la<br>umentos físicos originales para la constatación de la |

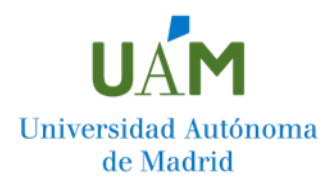

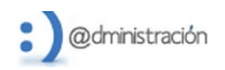

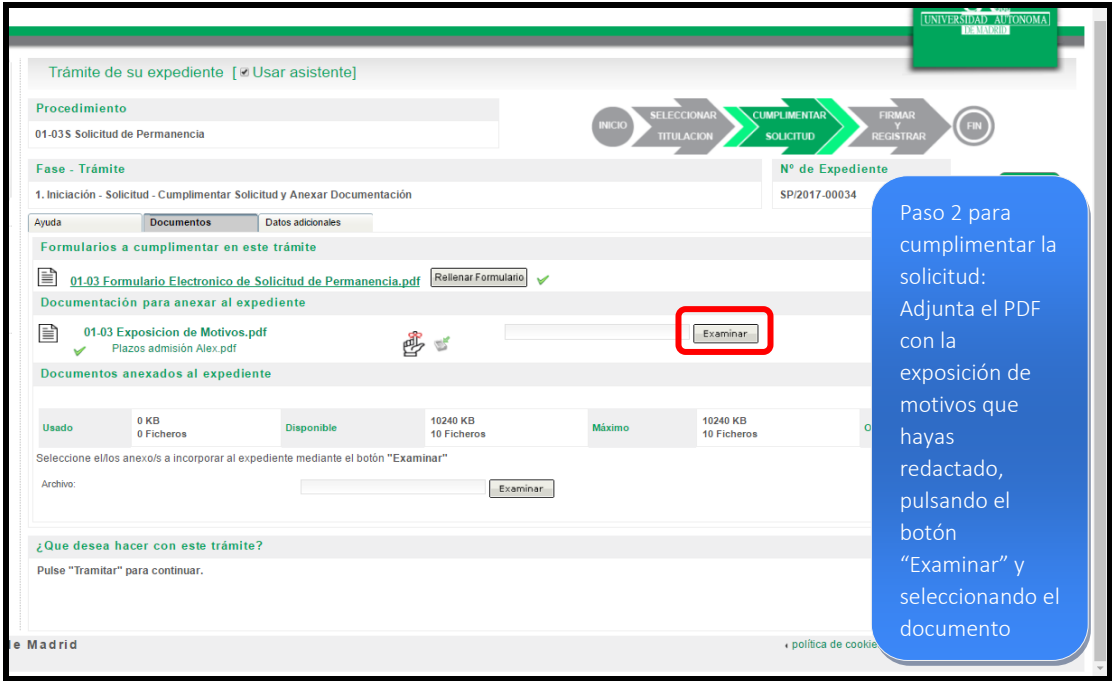

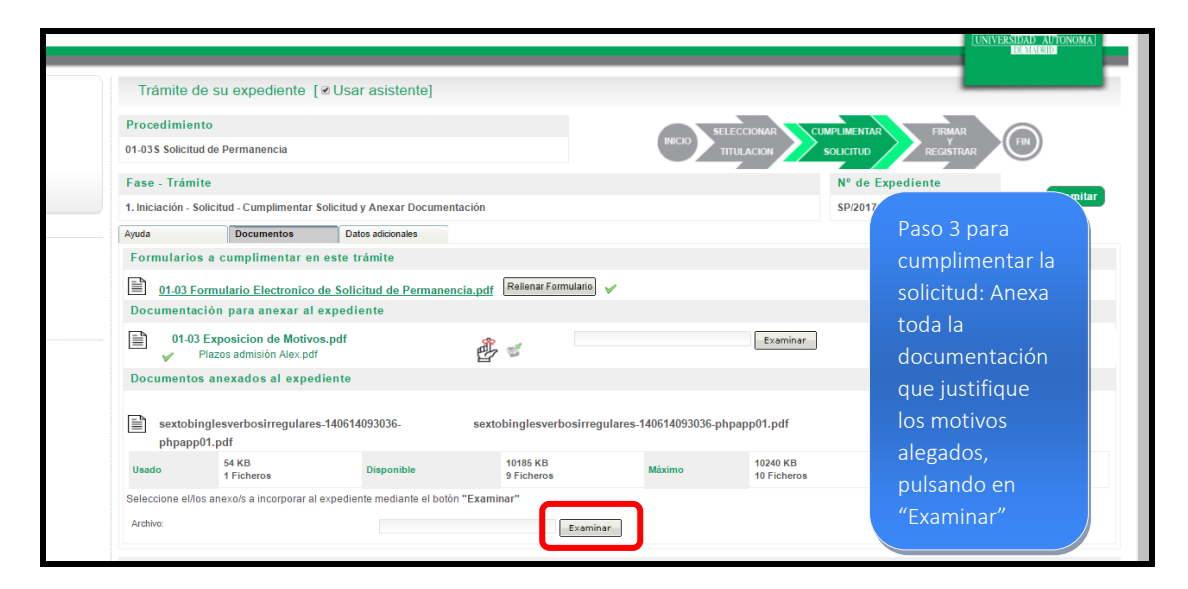

|                                | Trámite de s                            | su expediente [⊮Us                                                         | ar asistente]                                           |                              |                    |                         |                                    | DEMANCEID           |
|--------------------------------|-----------------------------------------|----------------------------------------------------------------------------|---------------------------------------------------------|------------------------------|--------------------|-------------------------|------------------------------------|---------------------|
| Una vez<br>realizados los      | Procedimiento<br>01-035 Solicitud de    | e Permanencia                                                              |                                                         |                              |                    |                         | FIRMAR<br>FIRMAR<br>Y<br>REGISTRAR |                     |
| tres pasos, nos                | Fase - Trámite<br>1. Iniciación - Solic | itud - Cumplimentar Solicitu                                               | d y Anexar Documentación                                |                              |                    | N° de<br>SP/20          | Expediente<br>17-00034             | Tramitar            |
| /erticalmente                  | Ayuda<br>Formularios a                  | Documentos D<br>cumplimentar en este<br>sulario Electronico de Sol         | atos adicionales<br>trámite<br>icitud de Permanencia.po | f Relienar Formulario 🖌      |                    |                         |                                    |                     |
| asta el final de<br>a página y | Documentació                            | n para anexar al exped<br>posicion de Motivos.pdf<br>zos admisión Alex.pdf | iente                                                   | 5                            |                    | Examinar                | ۵                                  |                     |
| oulsamos el<br>ootón           | Documentos a                            | nexados al expediente<br>esverbosirregulares-14061                         | 14093036- se                                            | xtobinglesverbosirregulares- | 140614093036-phpap | pp01.pdf                | < ● 前                              |                     |
| Tramitar"                      | phpapp01.<br>Usado                      | pdf<br>54 KB<br>1 Ficheros                                                 | Disponible                                              | 10185 KB<br>9 Ficheros       | Máximo             | 10240 KB<br>10 Ficheros | Ocupado                            | 0 %<br>10 %         |
|                                | Seleccione el/los a<br>Archivo:         | nexo/s a incorporar al expedi                                              | ente mediante el botón "Exa                             | Examinar                     |                    |                         |                                    |                     |
|                                | ¿Que desea ha<br>Pulse "Tramitar" p     | cer con este trámite?<br>ara continuar.                                    |                                                         |                              |                    |                         |                                    | Tramitar<br>A nular |

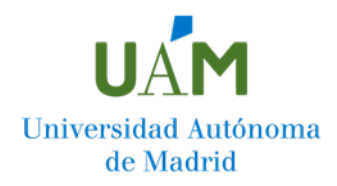

## III. FASE DE TERMINACIÓN

**Para que la solicitud quede registrada y tramitada correctamente**, debes seguir los pasos que se indican a continuación hasta ver en pantalla el mensaje "Enhorabuena, su solicitud ha sido registrada correctamente".

|      | Trámite de su expediente                                                                 | UNIVERSIDAD AUTONOMA<br>DEMARCIO  |
|------|------------------------------------------------------------------------------------------|-----------------------------------|
|      | INICIO SELECCIONAR CUMPLIMENTAR FIRMAR<br>ITTULACION SOLICIUD REGISTRAR (N)              |                                   |
|      | Se dispone a firmar los siguientes documentos mediante su usuario y contraseña.          |                                   |
|      |                                                                                          | Firmar y tramitar                 |
|      | Para registrar la<br>solicitud es<br>necesario pulsar el<br>botón "Firmar y<br>tramitar" |                                   |
| na d | e Madrid opolitica de cookies o                                                          | aviso legal + protección de datos |
|      |                                                                                          |                                   |

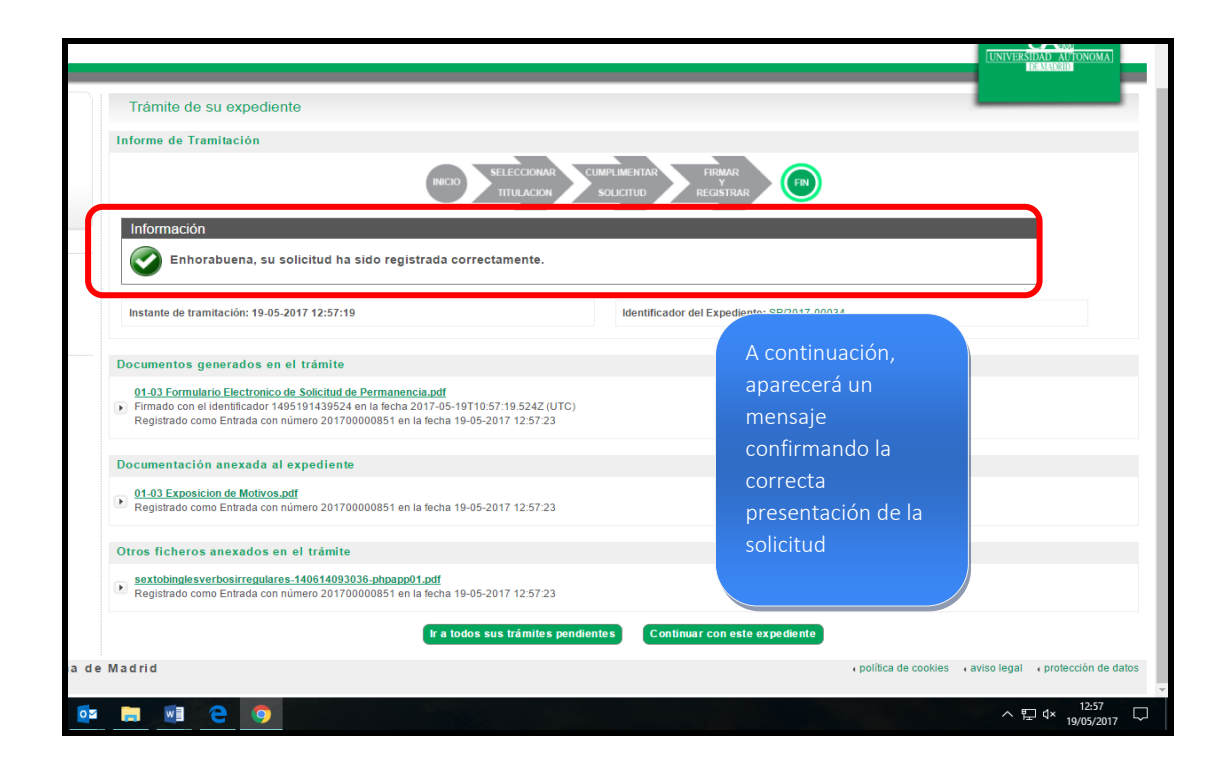